## Mit C4D-R15 erstelltes Logo in After Effekt CS6 animieren

Das Plugin Element 3D von Video Copilot wird Benötigt.

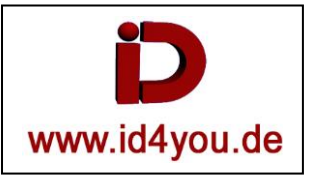

Dieses Logo soll in AE animiert werden.

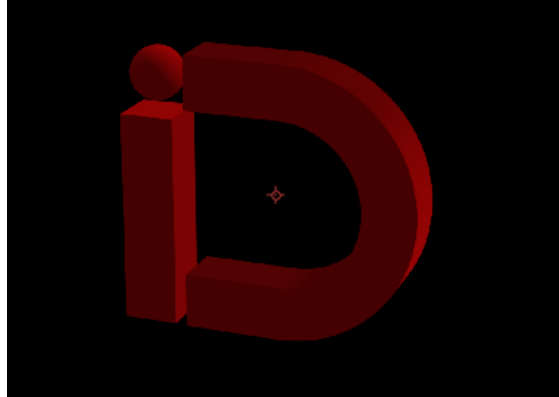

<u>Wichtig:</u> In C4D muss in den Programm-Voreinstellungen "Polygone für Melange speichern" gesetzt sein, da sonst das Plugin Element 3D von Video Copilot die C4D-datei nicht einlesen kann.

| S Programm-Voreinstellungen |                    |                                  |     |  |  |  |  |  |  |
|-----------------------------|--------------------|----------------------------------|-----|--|--|--|--|--|--|
|                             |                    |                                  |     |  |  |  |  |  |  |
|                             | -Interface         | Dateien                          |     |  |  |  |  |  |  |
|                             |                    | Allgemein                        |     |  |  |  |  |  |  |
|                             | -OpenGL            | Liste letzter Dateien            | 3 🗘 |  |  |  |  |  |  |
|                             | Ansicht            | Sicherheitskopien                | ¢ C |  |  |  |  |  |  |
| i                           | Dateien            | QuickTime verwenden              | 6   |  |  |  |  |  |  |
|                             | Einheiten          | Polygone für Melange speichern 🕑 |     |  |  |  |  |  |  |
|                             | Speicher           | Animation für Melange speichern  |     |  |  |  |  |  |  |
|                             | Netzwerkverbindung | Lokaler Hilfepfad                |     |  |  |  |  |  |  |
| I                           | -Renderer          | Automatisches Speichern          |     |  |  |  |  |  |  |
|                             | -BodyPaint 3D      | Speichern alle (Min.) 5          |     |  |  |  |  |  |  |

In AE eine Komposition erstellen. Eine Farbfläche (hier schwarz) erzeugen und den Effekt "Element" zuweisen. Adobe After Effects - ID-Logo-in-3D.aep \*

| File Edit Composition Layer Eff    | ect Animation View Windo    | w Help                  |
|------------------------------------|-----------------------------|-------------------------|
| 🛛 📐 🕎 🔍 🗢 🛎 🏹 🖬 🌒 灯 T,             | 1 🛔 🖉 😥 🕺 🖉 👲               |                         |
| Proiect                            | 4 🔻 📲 📲 🖿 🖬 Composition: II | -Logo ▼ × Layer: (none) |
| ID-Logo Black Solid 4              | ID-Logo                     |                         |
| The Element Reset                  | Abo                         | ٠                       |
| ▼ Scene Interface                  | <u></u>                     |                         |
|                                    |                             |                         |
| Scene Setup                        |                             |                         |
| ▶ Group 1                          |                             |                         |
| ► Group 2                          |                             |                         |
| ► Group 3                          |                             |                         |
| ▶ Group 4                          |                             |                         |
| ▶ Group 5                          |                             | •                       |
| Animation Engine                   |                             |                         |
| ▶ World Transform                  |                             |                         |
| ▶ Custom Layers                    |                             |                         |
| ▶ Utilities                        |                             |                         |
| ▶ Render Settings                  |                             |                         |
| ▶ Output                           |                             |                         |
| O Render Mode Full Render          |                             |                         |
|                                    | 🗈 (24,7%) 🔻 🕀 🖆             | 0:00:00:00 🗖 🔒 🚳 Full 🔍 |
| 🖩 🗖 ID-Logo × Render Queue         |                             |                         |
| 0:00:00:00<br>00000 (25.00 fps) ₽¬ | 🖬 🕬 🖦 🖻                     | # 🖉 🔎 H 📉 🌞 🛛           |
| 💞 # Source Name                    | └Ŧ \$`\fx <b>目⊘</b> ⊘�●     | Parent                  |
| T Black Solid 4                    |                             | © None ∣▼               |
| ▼ Effects                          |                             | I                       |
| ► Element                          | Reset fx                    | l                       |
| ▶ Transform                        |                             | 1                       |
|                                    |                             |                         |

Auf "Scene Setup" klicken. Das Fenster von Element öffnet sich.

Button "Import" klicken, die C4D-Datei auswählen und OK. Auf das Material klicken.

Unter "Basic Settings" die Farbe (hier rot) einstellen und OK.

Nochmals OK (rechts oben). Das Fenster schließt sich wieder.

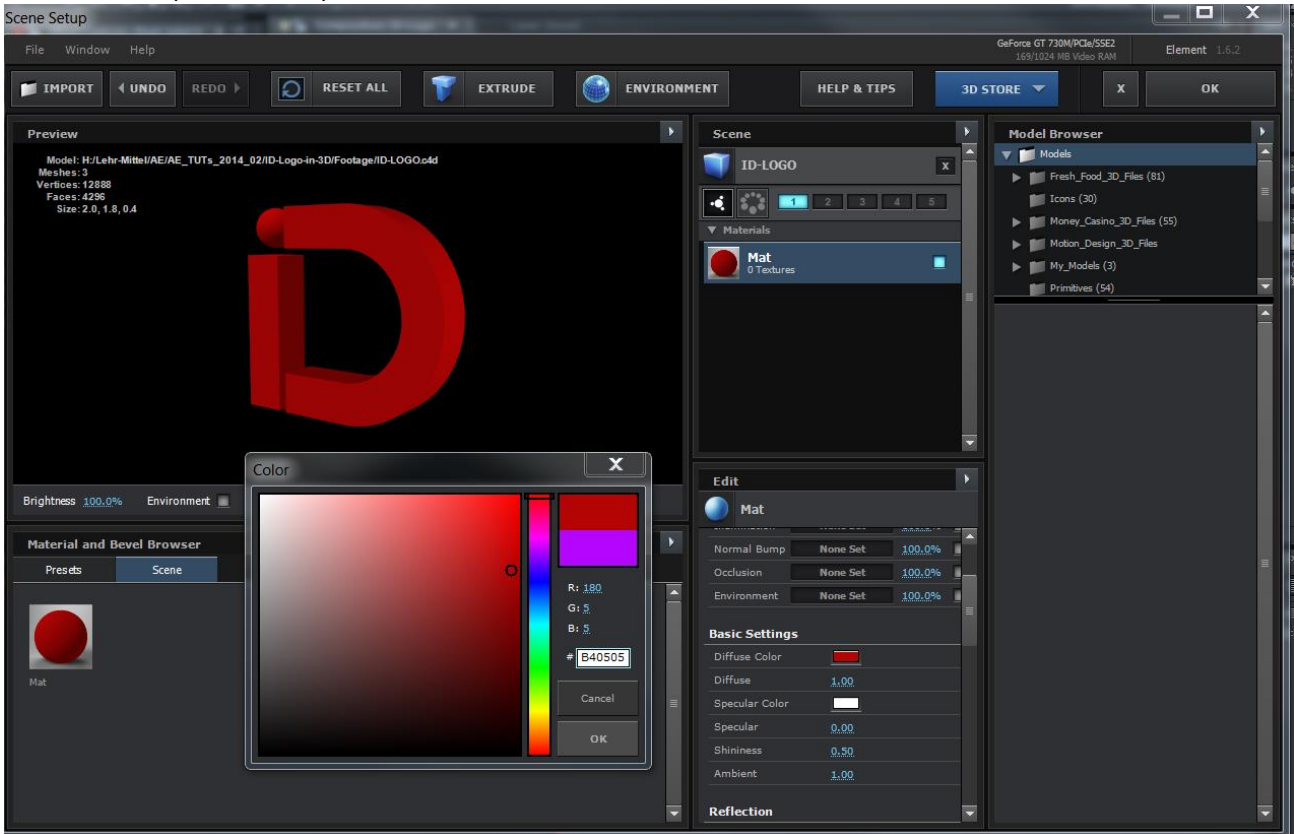

## Nun eine Kamera erzeugen. "Enable Depth of Field" aktivieren.

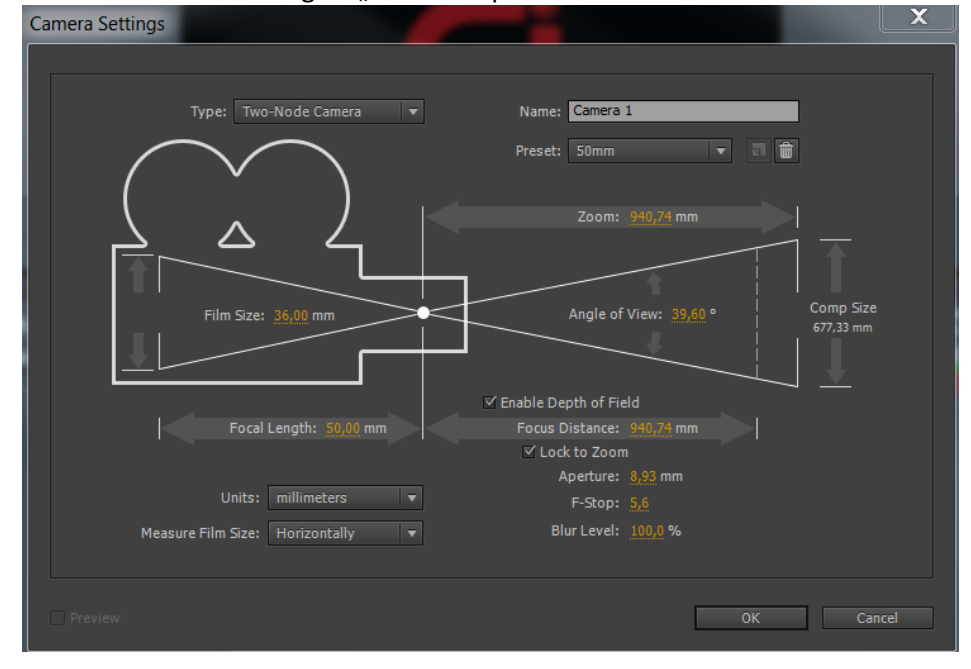

| I 🔳 I | D-Logo × Render Queue |                    |                                                                                                    |                       |
|-------|-----------------------|--------------------|----------------------------------------------------------------------------------------------------|-----------------------|
| 0.4   | 0.00.00               |                    |                                                                                                    | 4                     |
| 0:0   | JU:UU:UU O-           | ≥ ⊠n ≯             | 🏍 🕰 📖 🧢 💽 🛣 ፡                                                                                                    |                       |
| 000   | 0 (25.00 fps)         |                    |                                                                                                    | ozs 02s ( <u>ش</u> 0s |
|       | (L5100 (p3)           |                    |                                                                                                    |                       |
| ø     | # Source Name         | - * ☆ 丶 ☆ 目 @ @ ⑦  | 💿 🜒 🌢 🔒 🛛 Parent                                                                                                    |                       |
|       |                       | .,                 |                                                                                                    |                       |
|       | 1 🕾 Camera 1          | <u>-9-</u>         | <u> </u>                                                                                                    | ▼                     |
| -     | 2 Black Solid 4       | -9- / fx           | O None     O     O | <b>-</b>              |
|       |                       |                    |                                                                                                    |                       |
| •     | Effects               |                    |                                                                                                    | ][                    |
|       | Element               | Reset              | fr                                                                                                    | T                     |
|       | P Licilicit           | ited of the inter- | <u>Ja</u>                                                                                                    | 1                     |
| ►     | Transform             | Reset              |                                                                                                    | I                     |
|       |                       |                    |                                                                                                    |                       |

Durch setzen von Keyframes kann jetzt das Logo animiert werden.